# **PETUNJUK MANUAL PENGISIAN KRS ONLINE OLEH**

# SUB BAG AKADEMIK DAN KEMAHASISWAAN

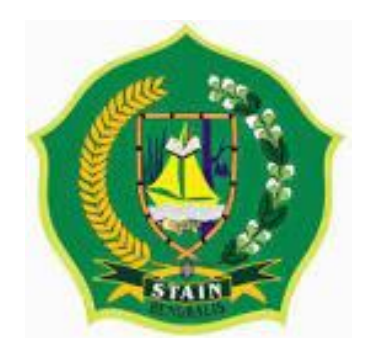

## Petunjuk Manual KRS Online

Pendahuluan

1. Latar Belakang

Kartu Rencana Studi atau lebih dikenal dengan KRS adalah kartu yang berisi daftar mata kuliah yang akan diikuti oleh setiap mahasiswa dalam satu semester. Dalam KRS tercantum data mahasiswa (NIM, Nama, Kelas, Fakultas, Jurusan, Prodi jumlah semester dan tahun akademik yang diikuti), Kode Mata kuliah, Mata Kuliah, SKS dan kelas yang diikuti. KRS berlaku sah, jika ada pas foto mahasiswa yang bersangkutan dan cap Perguruan Tinggi. KRS merupakan bukti seorang mahasiswa aktif pada semester yang bersangkutan dan berfungsi sebagai Kartu Peserta Ujian (KRS wajib dibawa setiap kali mengikuti ujian). Pengisian KRS dilakukan oleh masing-masing mahasiswa di situs <u>http://ecampus.kampusmelayu.ac.id</u>

- 2. Tata cara Pengambilan KRS Online
  - a. Sudah Membayar SPP
  - b. Log In ke ecampus.kampusmelayu.ac.id
  - c. Klik Menu (Kolom Mahasiswa) pilih (Rencana Studi)
  - d. Pilih Mata Kuliah
  - e. Malakukan Konsultasi ke Penasehat Akademik
  - f. Jika terdapat revisi dari PA mahasiswa bisa log in ecampus.kampusmelayu.ac.id untuk merubah mata kuliah
  - g. Dosen PA log in ecampus.kampusmelayu.ac.id dan men-setujui semua KRS Mahasiswa aktif
  - h. Mahasiswa Mencetak KRS
  - i. Mahasiswa meminta tanda tangan PA
  - j. Mahasiswa menyerahkan berkas KRS ke Prodi dan Akademik
  - k. Selesai.

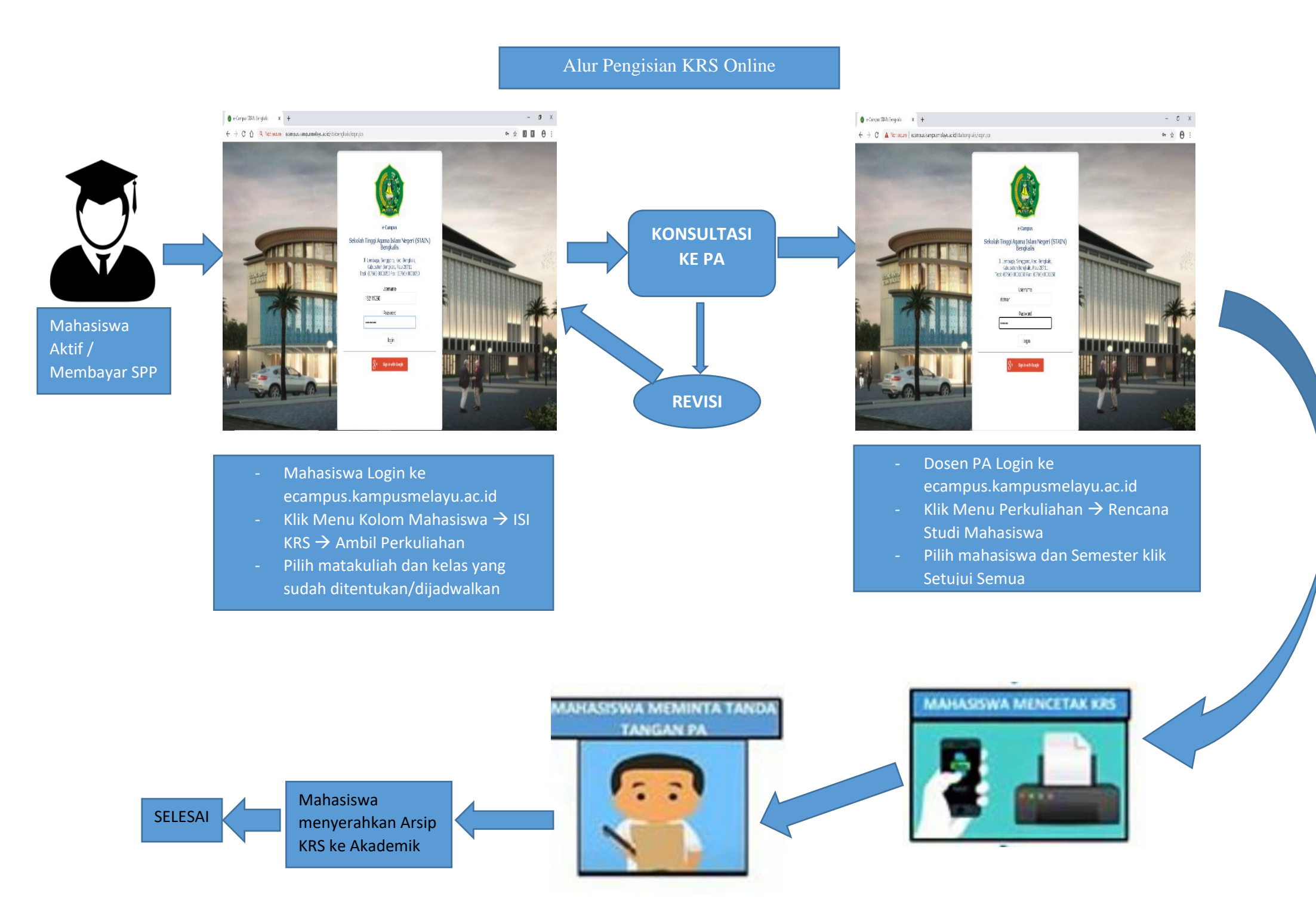

# Pengambilan KRS akun Mahasiswa Halaman Login Akun Mahasiswa

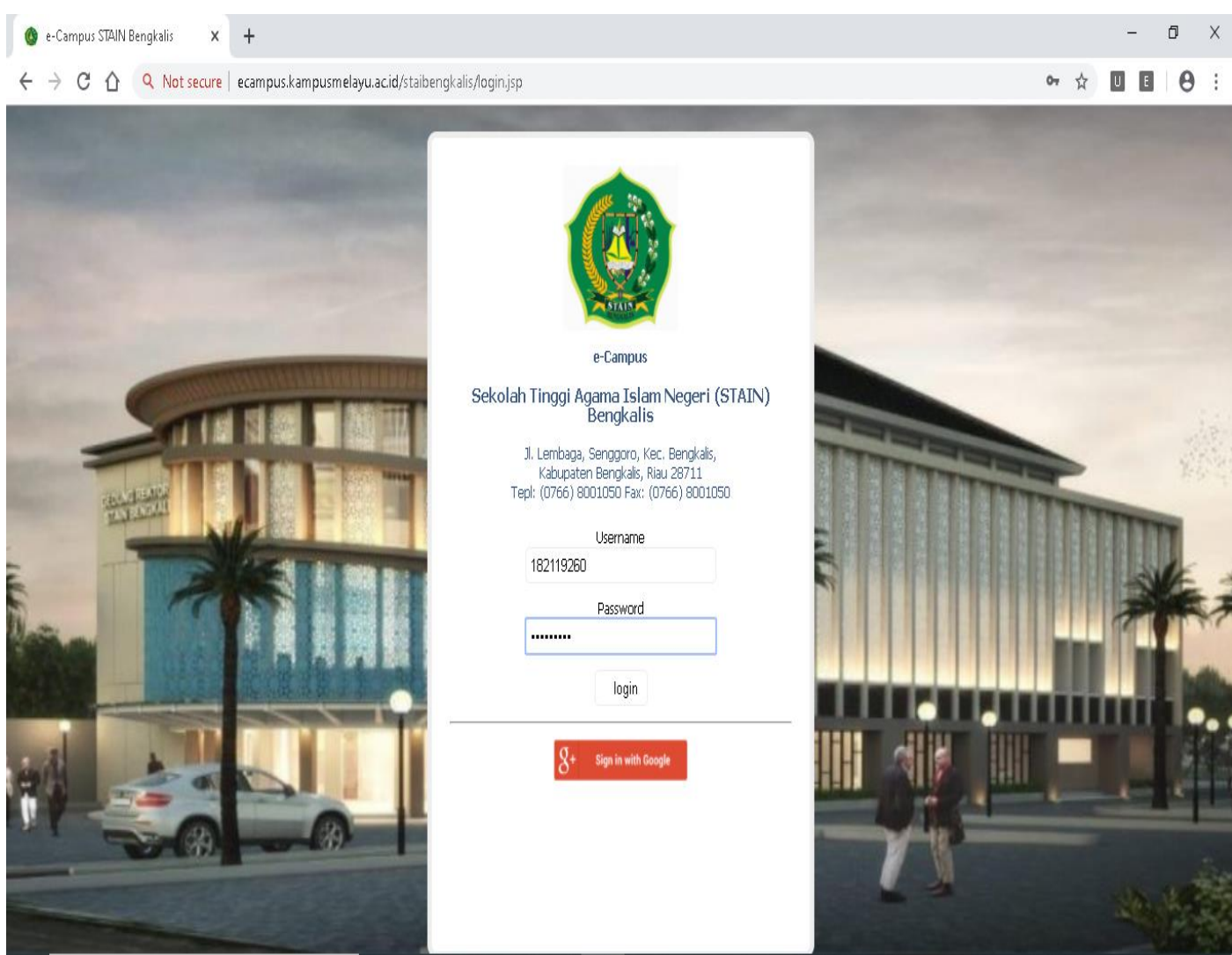

#### b. Halaman Beranda

| 🚳 Sistem Informasi Akademik 🗙 🗙                                                                                                    | +                                                                                                    |                     | – 0 ×                                              |
|----------------------------------------------------------------------------------------------------|----------------------------------------------------------------------------------------------------|---------------------|----------------------------------------------------|
| ← → C ☆ Q Not secure   e                                                                                                    | campus.kampusmelayu.ac.id/staibengkalis/pages/main/sub_main.zul                                                                                                    |                     | ⊶ ☆ U 🗉 \varTheta :                                |
| home e-Learning OPrestasi                                                                                                    | Cashboard Info Kalender Akademik x<br>Ubah nama PA, Cek SKS Mata Kullah, Cek total IPK                                                                                                    |                     |                                                    |
| Pengumuman dan Informasi Ubah nama PA. Cek SKS Mata Kuliah, Cek total IPK Partisipasi Aktif DATA MAHASISWA Penojsian Data Mahasiswa Selamat Datang di Sistem e-Akademik | Info untuk Mahasiswa untuk dicermati bersama bapak/ibu dosen pengampu mata kuliah,<br>1. Ubah nama Dosen PA sesuai dosen PA s<br>2. cek SKS stiap mata kuliah<br>3. cek total IPK yang didapatkan (jika semu<br>4. jika ada kekeliruan dan butuh perbaikan<br>Mohon diteruskan ke terman2 mahasiswa s<br>Demikian disampaikan dan terima kasih atas perhatiannya <table-cell></table-cell> | a<br>(chat only)    |                                                    |
|                                                                                                    | Komentar                                                                                                    | Tanggal             | Oleh Hapus                                         |
|                                                                                                    | Check IPK                                                                                                    | 06-08-2020 17:18:43 | 182219523 - Sarjuana Alqomari<br>(Mahasiswa)       |
|                                                                                                    | Check dong                                                                                                    | 06-08-2020 10:48:57 | 182119279 - Rahmat Hardianto<br>(Mahasiswa)        |
|                                                                                                    | chek donk.                                                                                                    | 05-08-2020 21:42:18 | 182419629 - Solihin (Mahasiswa)                    |
|                                                                                                    | IPK check                                                                                                    | 23-07-2020 05:57:08 | 1821180106 - Mohd. Rinaldy<br>Triyanda (Mahasiswa) |
|                                                                                                    | Cekipk                                                                                                    | 10-07-2020 08:49:26 | 1814180070 - Noraini (Mahasiswa)                   |
|                                                                                                    | Cekipk                                                                                                    | 07-07-2020 16:27:12 | 182119271 - Muhammad Asri<br>(Mahasiswa)           |
|                                                                                                    | Cekipk                                                                                                    | 03-07-2020 18:52:47 | 1821180121 - Ummi Cahyati<br>(Mahasiswa)           |
| MENU                                                                                                    | Akses: 2, Login: 2 TA: 2020/2021, Smt: Ganjil, Wkt: Senin, 10                                                                                                    | 0-08-2020 12:04     | Tampilan Mobile Keluar Bantuan                     |

# c. Halaman Pengisian KRS

| 🎯 Sistem Informasi Akademik 🗙 🕂                                                                                                    |                                                                                                    |                                                                                                    |                                                                                                    | - 0   |
|----------------------------------------------------------------------------------------------------|----------------------------------------------------------------------------------------------------|----------------------------------------------------------------------------------------------------|----------------------------------------------------------------------------------------------------|-------|
| ← → C ☆ へ Not secure   ecampus.kam                                                                                                    | pusmelayu.ac.id/staibengkalis/pages/main/sub_main.zul                                                                                                    |                                                                                                    | <b>0-</b> ☆                                                                                                    |       |
| Anira 182119260 (Mahasiswa), Ekonomi<br>Syariah<br>Pengaturan Pengguna<br>Kolom Mahasiswa<br>Aktifitas Perkuliahan<br>Status Kehadiran<br>Penilaian<br>Kalender Perkukahan<br>Kalender Perkuliahan<br>Pengajuan Beasiswa<br>Pengajuan PKL<br>Pengajuan PKL | d       Info Kalender Akademik ×         , Cek SKS Mata Kuliah, Cek total IPK         asiswa untuk dicermati bersama bapak/ibu dosen pengampu mata kuliah,         Josen PA sesuai dosen PA sekarang         pp mata kuliah         i yang didapatkan (jika semua nilai sudah masuk)         eliruan dan butuh perbaikan hubungi saya admin utama ecampus di WA : 08127         kan ke teman2 mahasiswa seangkatan se-prodi demi kerapian data di e-campu         mpaikan dan terima kasih atas perhatiannya 😜 | 654532 (chat only)<br>is                                                                                                    |                                                                                                    |       |
| <ul> <li>Pengajuan Cuti</li> <li>Pengajuan Lain</li> <li>Wisuda</li> <li>Informasi Pembayaran Mahasiswa</li> <li>Informasi Kunjungan Mahasiswa</li> <li>Biodata Mahasiswa</li> <li>Caporan</li> <li>Bantuan</li> <li>Keluar Aplikasi</li> </ul>            | Akses: 3, Login: 3 TA: 2020/2021, Smt: Ganjil, Wkt: Senin, 10                                                                                                    | Tanggal           06-08-2020 17:18:43           06-08-2020 10:48:57           05-08-2020 21:42:18           23-07-2020 05:57:08           10-07-2020 08:49:26           07-07-2020 16:27:12           03-07-2020 18:52:47 | Oleh<br>182219523 - Sarjuana Alqomari<br>(Mahasiswa)<br>182119279 - Rahmat Hardianto<br>(Mahasiswa)<br>182419629 - Solihin (Mahasiswa)<br>1821180106 - Mohd. Rinaldy<br>Triyanda (Mahasiswa)<br>1814180070 - Noraini (Mahasiswa)<br>182119271 - Muhammad Asri<br>(Mahasiswa)<br>1821180121 - Ummi Cahyati<br>(Mahasiswa) | Hapus |

#### d. Klik Isi KRS

| → C A Not secure                                                                                                    |                                                                                                    |                                                                                                    |                                                                                                    |                                                                                                    |                                                                                                    |                                        |                                                                                                    |                                                                                                    |                                                                                                    |                                                                                                    |                   |   |                                                                                                  |
|----------------------------------------------------------------------------------------------------|----------------------------------------------------------------------------------------------------|----------------------------------------------------------------------------------------------------|----------------------------------------------------------------------------------------------------|----------------------------------------------------------------------------------------------------|----------------------------------------------------------------------------------------------------|----------------------------------------|----------------------------------------------------------------------------------------------------|----------------------------------------------------------------------------------------------------|----------------------------------------------------------------------------------------------------|----------------------------------------------------------------------------------------------------|-------------------|---|--------------------------------------------------------------------------------------------------|
|                                                                                                    | ecampus.kampusmelayu.                                                                                                    | .ac.id/staiber                                                                                                    | ngkalis/pages/ma                                                                                                    | in/sub_main.zul                                                                                                    |                                                                                                    |                                        |                                                                                                    |                                                                                                    |                                                                                                    | 0 <del>1</del> ☆                                                                                       | U                 | E | (                                                                                                |
| ne 🛛 🎽 e-Learning 🛛 🗔 Prestas                                                                                                    | i 🗠 Dashboard 📃 I                                                                                                    | Info Kalender/                                                                                                    | Akademik 🗙 🛛 🧶                                                                                                    | Isi KRS ×                                                                                                    |                                                                                                    |                                        |                                                                                                    |                                                                                                    |                                                                                                    |                                                                                                    |                   |   |                                                                                                  |
| KRS SP Remedial                                                                                                    |                                                                                                    |                                                                                                    |                                                                                                    |                                                                                                    |                                                                                                    |                                        |                                                                                                    |                                                                                                    |                                                                                                    |                                                                                                    |                   |   |                                                                                                  |
| 182119260                                                                                                    |                                                                                                    | Na                                                                                                    | ama Mahasiswa                                                                                                    | Anira                                                                                                    |                                                                                                    |                                        | Tahun Ai                                                                                                    | ngkatan 20                                                                                                    | 019 (Ganjil)                                                                                                    |                                                                                                    |                   |   |                                                                                                  |
| ram Reguler                                                                                                    |                                                                                                    | Pr                                                                                                    | rodi                                                                                                    | Ekonomi Syariah                                                                                                    |                                                                                                    |                                        | Fakultas                                                                                                    | 5 S)                                                                                                    | yariah dan Ekonom                                                                                                    | ni Islam                                                                                               |                   |   |                                                                                                  |
| ester Mulai 3                                                                                                    | •                                                                                                    | Se                                                                                                    | emester Sampai                                                                                                    | 3                                                                                                    | •                                                                                                    |                                        | 🔅 Hitu                                                                                                    | ung IP/IPK                                                                                                    | 🖉 Tampilkan Rinci                                                                                                    | / IPK                                                                                                  |                   |   |                                                                                                  |
| Tahun Akaden Semester                                                                                                    | Status                                                                                                    | ІРЛРК                                                                                                    | SKS/SKSK Kete                                                                                                    | rangan                                                                                                    |                                                                                                    |                                        |                                                                                                    | Komentar                                                                                                    | Catatan Dos                                                                                                    | en                                                                                                    |                   |   |                                                                                                  |
| 2020/2021 3                                                                                                    | Aktif                                                                                                    | 0/3,95                                                                                                    | 0/40 Untul                                                                                                    | k semester 3, <mark>Belum pernah</mark>                                                                                                    | mengambil K                                                                                                    | (RS                                    | 1                                                                                                    | fidak ada koment                                                                                                    | tar                                                                                                    |                                                                                                    |                   |   |                                                                                                  |
| Rencana Studi Mahasiswa                                                                                                    | Agenda Konsultasi Mahasis                                                                                                    | swa Cetak                                                                                                    | Agenda Konsultas                                                                                                    | si                                                                                                    |                                                                                                    |                                        |                                                                                                    |                                                                                                    |                                                                                                    |                                                                                                    |                   |   |                                                                                                  |
| Jumlah SKS : 0 SKS<br>Jumlah SKS : 0 SKS<br>Jumlah maksimal SKS yang<br>Kelas : A<br>Saat ini anda bisa mengam<br>∭ Ambil Perkuliahan ∳ Ki                                                                                                    | boleh diambil : 24 SKS<br>bil dan merubah krs<br>mentar 🙀 Cetak KRS 🛛                                                                                                    | 🚔 Cetak Kart                                                                                                    | tu UTS 🛛 🚔 Cetak                                                                                                    | Kartu UAS 🛛 🎨 Refresh 👔                                                                                                    | Lihat Kurik                                                                                                    | kulum 🛛 🞼                              | n Catatan                                                                                                    |                                                                                                    |                                                                                                    |                                                                                                    |                   |   |                                                                                                  |
| Kode Nama                                                                                                    |                                                                                                    | SKS                                                                                                    | Dosen                                                                                                    |                                                                                                    | Smt                                                                                                    | Kelas                                  | Hari / Waktu                                                                                                    | /Ruang                                                                                                    |                                                                                                    | Persetu                                                                                                | iuan              |   |                                                                                                  |
| Komontar                                                                                                    |                                                                                                    |                                                                                                    |                                                                                                    |                                                                                                    |                                                                                                    |                                        |                                                                                                    | Oloh                                                                                                    | Tanggal                                                                                                    |                                                                                                    | ,<br>             |   |                                                                                                  |
| Komentai                                                                                                    |                                                                                                    |                                                                                                    |                                                                                                    |                                                                                                    |                                                                                                    |                                        |                                                                                                    | Olen                                                                                                    | ranyyar                                                                                                    |                                                                                                    |                   |   |                                                                                                  |
| NU                                                                                                    |                                                                                                    | A                                                                                                    | ikses: 3, Login: 3 T/                                                                                                    | A: 2020/2021, Smt: Ganjil, Wk                                                                                                    | t: Senin, 10-0                                                                                                    | 08-2020 12                             | :08                                                                                                    |                                                                                                    | Co<br>Tampilan Mobile                                                                                                    | ioi (                                                                                                  | 2<br>Bantuan      |   |                                                                                                  |
| Sistem Informasi Akademik 🗙                                                                                                    | +                                                                                                    | A                                                                                                    | kses: 3, Login: 3 T/                                                                                                    | A: 2020/2021, Smt: Ganjil, Wk                                                                                                    | t: Senin, 10-0                                                                                                    | 08-2020 12                             | :08                                                                                                    |                                                                                                    | Co<br>Tampilan Mobile                                                                                                    | o (<br>Keluar                                                                                          | 2<br>Bantuan<br>— | 6 | 1                                                                                                |
| Sistem Informasi Akademik ×                                                                                                    | +<br>ecampus.kampusmelay                                                                                                    | A<br>yu.ac.id/staib                                                                                                    | ikses: 3, Login: 3 T/                                                                                                    | A: 2020/2021, Smt: Ganjil, Wk                                                                                                    | t: Senin, 10-0                                                                                                    | 08-2020 12                             | :08                                                                                                    |                                                                                                    | Co<br>Tampilan Mobile                                                                                                    | ion (<br>Keluar in<br>☞ ☆                                                                              | 2<br>Bantuan<br>— | 6 | p<br>•                                                                                           |
| Sistem Informasi Akademik ×<br>→ C A Q Not secure<br>Home S - e-Learning S Pres                                                                                                    | +<br>!   ecampus.kampusmelay<br>tasi   @Dashboard   [                                                                                                    | A<br>yu.ac.id/staib<br>] Info Kalende                                                                                                    | kses: 3, Login: 3 T/<br>engkalis/pages/m<br>erAkademik x                                                                                                    | A: 2020/2021, Smt: Ganjil, Wk<br>Nain/sub_main.zul<br><b>@ Isi KRS ×</b>                                                                             | t: Senin, 10-0                                                                                                    | 08-2020 1 2                            | :08                                                                                                    |                                                                                                    | Ch<br>Tampilan Mobile                                                                                                    | <mark>⊘</mark> (<br>Keluar                                                                             | 2<br>Bantuan<br>— | 6 | p<br>•                                                                                           |
| Sistem Informasi Akademik ×<br>→ C A Q Not secure<br>Home A e-Learning Pres<br>IRS KRS SP Remedial                                                                                                    | +<br>ecampus.kampusmelay<br>tasi 🗠 Dashboard E                                                                                                    | A<br>yu.ac.id/staib                                                                                                    | kses: 3, Login: 3 T/<br>engkalis/pages/m<br>erAkademik x                                                                                                    | A: 2020/2021, Smt: Ganjil, Wk<br>nain/sub_main.zul<br><b>@ Isi KRS ×</b>                                                                             | d: Senin, 10-0                                                                                                    | 08-2020 12                             | :08                                                                                                    |                                                                                                    | Co<br>Tampilan Mobile                                                                                                    | <mark>ĭo</mark> (<br>Keluar  <br>⊶ ☆                                                                   | 2<br>Bantuan<br>— | 0 | p<br>e                                                                                           |
| Sistem Informasi Akademik       ×         →       C       Q       Not secure         Home       ≤       e-Learning       © Pres         KRS       KRS SP       Remedial         IM       182119297         Yongram       Remuler                                                                                                    | +<br>ecampus.kampusmelay<br>tasi 🔊 Dashboard E                                                                                                    | A<br>yu.ac.id/staib<br>] Info Kalende                                                                                                    | kses: 3, Login: 3 T/<br>engkalis/pages/m<br>erAkademik ×                                                                                                    | A: 2020/2021, Smt: Ganjil, Wk<br>hain/sub_main.zul<br>isi KRS ×<br>Natasya<br>Ekonomi Svariab                                                        | tt Senin, 10-0                                                                                                    | 08-2020 1 2                            | :08<br>Tahun Ar<br>Fakutha                                                                                                    | ngkatan 20                                                                                                    | Tampilan Mobile<br>Tampilan Mobile                                                                                                    | ilslam                                                                                                 | 2<br>Bantuan<br>— | 6 | p                                                                                                |
| I Sistem Informasi Akademik ×<br>→ C A Q Not secure<br>Home e-Learning Pres<br>IRS KRS SP Remedial<br>IIM 182119297<br>rogram Reguler<br>iemester Mulai 3                                                                                                    | +<br>e campus.kampusmelay<br>tasi                                                                                                    | A<br>yu.ac.id/staib<br>] Info Kalende<br> <br> <br>                                                                                                    | ikses: 3, Login: 3 T/<br>engkalis/pages/m<br>erAkademik x<br>Nama Mahasiswa<br>Prodi<br>Semester Sampai                                                                         | A: 2020/2021, Smt Ganjil, Wk<br>hain/sub_main.zul<br>Isi KRS x<br>Natasya<br>Ekonomi Syariah                                                         | t: Senin, 10-0                                                                                                    | 08-2020 12                             | 108<br>Tahun Ar<br>Fakultas                                                                                                    | ngkatan 20<br>; Sy<br>jng IP/IPK                                                                                                   | Tampilan Mobile                                                                                                    | ilslam<br>IPK                                                                                          | 2<br>Bantuan<br>— | 5 | p                                                                                                |
| Sistem Informasi Akademik       ×         →       C       Q       Not securi         Home       ≦       e-Learning       Pres         IRS       KRS SP       Remedial       Ill         Vingram       Reguler       semester Mulai       3         Tahun Akader       Semester       Semester                                                                                                    | +<br>ecampus.kampusmelay<br>ttasi @Dashboard E<br>Status                                                                                                    | A<br>yu.ac.id/staib<br>] Info Kalende<br>I<br>I<br>I<br>I<br>PAPK                                                                                                    | kses: 3, Login: 3 T/<br>engkalis/pages/m<br>erAkademik x<br>Nama Mahasiswa<br>Prodi<br>Semester Sampai<br>SKS/SKSK Ket<br>usa                                                   | A: 2020/2021, Smt: Ganjil, Wk<br>nain/sub_main.zul<br>Isi KRS ×<br>Natasya<br>Ekonomi Syariah<br>3<br>Uerangan<br>erupu                              | t Senin, 10-0                                                                                                    | 08-2020 12                             | :08<br>Tahun Ar<br>Fakultas                                                                                                    | ngkatan 20<br>: Sy<br>ung IP/IPK <b>K</b>                                                                                          | Tampilan Mobile<br>Tampilan Mobile                                                                                                    | ilslam<br>IPK<br>n                                                                                     | e<br>Bantuan<br>— | 5 | p<br>•                                                                                           |
| Sistem Informasi Akademik ×<br>→ C A Q Not securi<br>Home e-Learning Prei<br>KRS KR3 SP Remedial<br>M 182118287<br>Program Reguler<br>Semester Mulai 3<br>Tahun Akaderi Semester<br>Rencana Studi Mahasiswa<br>Dosen Pembimbing Akad<br>Status: Belum disetujui s<br>Jumlah SKS : 23 SKS<br>Jumlah SKS : 23 SKS<br>Jumlah SKS : 23 SKS<br>Jumlah SKS : 23 SKS                                                                                                    | + ecampus.kampusmelay tasi Dashboard E Status Agenda Konsultasi Maha emik : SAIFULLAH emua ng boleh diambil : 24 SK ambil dan merubah Ks                                                                                                    | A<br>yu.acid/staib<br>Info Kalende<br>IPAPK<br>ISISWA Ceta                                                                                                    | kses: 3, Login: 3 T/<br>engkalis/pages/m<br>erAkademik x @<br>Nama Mahasiswa<br>Prodi<br>Semester Sampai<br>SKS/SKSK Ket<br>usa<br>ak Agenda Konsulte                           | A: 2020/2021, Smt Ganjil, Wk<br>hain/sub_main.zul<br>isi KRS x<br>Natasya<br>Ekonomi Syariah<br>3<br>terangan<br>eugua<br>asi                        | t Senin, 10-0                                                                                                    | 38-2020 12                             | 108<br>Tahun Ar<br>Fakultas                                                                                                    | ngkatan 20<br>: Sy<br>Ing IP/IPK @                                                                                                 | D19 (Ganjil)<br>ranapitan Mobile                                                                                                    | i Islam<br>IPK<br>m                                                                                    | Bantuan           |   |                                                                                                  |
| Sistem Informasi Akademik ×<br>→ C A Not securi<br>Home eLearning Pres<br>KRS KRS 8P Remedial<br>IM 182119287<br>Program Reguler<br>Semester Mulai 3<br>Tahun Akader Semester<br>Rencana Studi Mahasiswa<br>Dosen Pembimbing Akad<br>Status: Belum diseturja<br>Jumlah SKS : 23 SKS<br>Jumlah SKS : 23 SKS<br>Jumlah maksimal SKS ya<br>Kelas : B<br>Saati ni anda bisa mengi<br>Ambil Perkuliahan ◆<br>Kode Nawa                                                                                                    | +<br>e campus.kampusmelay<br>tasi Dashboard E<br>Status<br>Agenda Konsultasi Maha<br>emik : SAIFULLAH<br>emua<br>ng boleh diambil : 24 SK<br>ambil dan merubah krs<br>Komentar R Cetak KRS                                                                                              | yu.ac.id/staib<br>] Info Kalende<br>  IPAPK<br>ISS<br>  Detak Ki                                                                                                    | engkalis/pages/m<br>erAkademik x<br>Prodi<br>Semester Sampai<br>SKS/SKSK Ket<br>usa<br>akAgenda Konsulta                                                                        | A: 2020/2021, Smt: Ganjil, Wk<br>hain/sub_main.zul<br>isi KRS ×<br>Natasya<br>Ekonomi Syariah<br>3<br>terangan<br>eugu<br>asi                        | t Senin, 10-0                                                                                                    | 08-2020 12                             | Tahun Ar<br>Fakultas                                                                                                    | ngkatan 20<br>; Sy<br>jing IP/IP/C<br>Komentar                                                                                     | 119 (Ganjil)<br>rariah dan Ekonomi<br>Tampilkan Rinci /<br>Catatan Dose                                                                                                    | ilslam<br>IPK<br>n                                                                                     | e                 |   |                                                                                                  |
| Sistem Informasi Akademik       ×         →       C       Q       Not securi         Home        e-Learning       Pres         Home        e-Learning       Pres         KRS       KRS SP       Remedial       Immedial         With       182119297       Program       Reguler         Stemester Mulai       3       Immedial       Immedial         Tahun Akader       Semester       Semester       Rencana Studi Mahasiswa         Dosen Pembimbing Akad       Status: Belum disetuju si Jumlah SKS : 23 SKS       Jumlah maksimal SKS ya Kelas : B       Saat ini anda bisa menger         # Ambil Perkuliahan         Kode       Nama         ESY-1802       Tafsir G                                                                                                    | +  e campus.kampusmelay tasi  Dashboard E  Status  Agenda Konsultasi Maha emik : SATFULLAH emua ng boleh diambil : 24 SK somentar E Cetak KRS lan Hadits Ekonomi Islam                                                                                                    | yu.ac.id/staib<br>yu.ac.id/staib<br>Info Kalende<br>Info Kalende | ikses: 3, Login: 3 T/<br>engkalis/pages/m<br>erAkademik x<br>R<br>Nama Mahasiswa<br>Prodi<br>Semester Sampai<br>SKS/SKSK Ket<br>usr<br>ak Agenda Konsulta<br>ak Agenda Konsulta | A: 2020/2021, Smt: Ganjil, Wk<br>hain/sub_main.zul<br>isi KRS x<br>Natasya<br>Ekonomi Syariah<br>3<br>Ekonomi Syariah<br>3<br>ak Kartu UAS           | t Senin, 10-0                                                                                                    | 38-2020 12                             | Catatan                                                                                                    | ngkatan 20<br>Sy<br>Ing IP/IPK<br>Somentar<br>/ Ruang                                                                              | D19 (Ganjil)<br>variah dan Ekonomi<br>1 Tampikan Rinci /<br>Catatan Dose                                                                                                    | ilsiam<br>IPK<br>n<br>Persetuju<br>Belum                                                               | Bantuan           |   | P<br>E                                                                                           |
| Sistem Informasi Akademik       X         →       C       Q       Not securi         Home       e-Learning       Pres         Home       e-Learning       Pres         KRS       KRS SP       Remedial         JIM       182119297         Program       Reguler         Semester Mulai       3         Tahun Akader       Semester         Rencana Studi Mahasiswa       Dosen Pembimbing Akada         Dosen Pembimbing Akada       Status: Belum disetujui s         Jumlah SKS : 23 SK5       Jumlah SKS : 23 SK5         Jumlah SKS : 23 SK5       Jumlah SKS : 73 SK5         Mala ESY-1802       Tafsir d         (108180)       Tafsir d         Kode       Nama         ESY-1816       Penda                                                                                                    | + ecampus.kampusmelay tasi Dashboard E Status Agenda Konsultasi Maha emik : SAIFULLAH emua ng boleh diambil : 24 SK ambil dan merubah krs Komentar 🕞 Cetak KRS lan Hadits Ekonomi Islam lum:2020) ntar Ekonomi Makro                                                                    | yu.acid/staib<br>yu.acid/staib<br>Info Kalende<br>IPAPK<br>IPAPK<br>IPAPK<br>IS<br>SKS<br>2<br>2<br>2                                                                                                    | kses: 3, Login: 3 T/<br>engkalis/pages/m<br>erAkademik x<br>Nama Mahasiswa<br>Prodi<br>Semester Sampai<br>SKS/SKSK Ket<br>usa<br>akAgenda Konsulta<br>akAgenda Konsulta         | A: 2020/2021, Smt: Ganjil, Wk<br>nain/sub_main.zul<br>isi KRS ×<br>Natasya<br>Ekonomi Syariah<br>3<br>terangan<br>eugu<br>asi<br>ak Kartu UAS        | t Senin, 10-0                                                                                                    | 08-2020 12                             | 108<br>Tahun Ar<br>Fakultas<br>Mitt<br>Catatan<br>Hari /Waktu<br>Kamis / 13.00                                                                                                    | ngkatan 20<br>; Sy<br>jng IP/IP/C<br>Komentar<br>/Ruang<br>15.30 / 2020/2021 / R                                                   | Tampilan Mobile                                                                                                    | ilslam<br>Persetuju<br>Belum<br>Persetuju                                                              | e antuan          |   | P<br>E                                                                                           |
| Sistem Informasi Akademik       ×         →       C       Q       Not securi         Home        e-Learning       Pres         Home        e-Learning       Pres         KRS       KRS SP       Remedial       Image: Semester         VM       182119297       Program       Reguler         Semester Mulai       3       3       3         Tahun Akader       Semester       Semester         Rencana Studi Mahasiswa       Dosen Pembimbing Akad       Status: Belum disetuju s         Jumlah SKS : 23 SKS       Jumlah SKS : 23 SKS       Jumlah SKS ya         Kelas : B       Saat ini anda bisa mengu<br>af Ambil Perkuliahan          Kode       Nama       ESY-1810       (Kuriku, ESY-1816         ESY-1810       (Kolka)       Iafsir G       (Kolka)         NS, 1810       Niku 1810       Niku 1810                                                                                                    | +  e campus.kampusmelay tasi Dashboard E  Status  Agenda Konsultasi Maha emik : SATFULLAH emua ng boleh diambil : 24 SK smbil dan merubah krs Komentar Ekonomi Islam lum:2020) har Ekonomi Makro lum:2020) har Studi lelam                                                              | yu.ac.id/staib<br>yu.ac.id/staib<br>Info Kalende<br>Info Kalende | kses: 3, Login: 3 T/<br>engkalis/pages/m<br>erAkademik x<br>Rama Mahasiswa<br>Prodi<br>Semester Sampai<br>SKS/SKSK Ket<br>usv<br>ak Agenda Konsulta<br>artu UTS<br>Ceta         | A: 2020/2021, Smt: Ganjil, Wk<br>hain/sub_main.zul<br>isi KRS x<br>Natasya<br>Ekonomi Syariah<br>3<br>Ekonomi Syariah<br>3<br>ak Kartu UAS 🔌 Refresh | t Senin, 10-0                                                                                                    | 38-2020 12                             | Catatan Catatan Catatan Hari / Waktu Senin / 13.00 1                                                                                                    | ngkatan 20<br>: Sy<br>ing IP/IPK @<br>Somentar<br>/ Ruang<br>15.30 / 2020/2021 / R                                                 | D19 (Ganjil)<br>variah dan Ekonomi<br>1 Tampikan Rinci /<br>Catatan Dose<br>teguler<br>eguler                                                                                                    | Islam         IPK         m         Persetuju         Belum         Belum                              | Bantuan           |   | )<br>)                                                                                           |
| Sistem Informasi Akademik ×<br>→ C A Not securi<br>Home eLearning Pres<br>RS KRS SP Remedial<br>With 182119297<br>Program Reguler<br>Semester Mulai 3<br>Tahun Akader Semester<br>Rencana Studi Mahasiswa<br>Dosen Pembimbing Akad<br>Status: Belum disetury<br>Sumlah SKS : 23 SKS<br>Jumlah SKS : 23 SKS<br>Jumlah Maksimal SKS ya<br>Kelas : B<br>Saat ini anda bisa meng;<br># Arnbil Perkuliahan ◆<br>Kode Nama<br>(Koriku<br>(NS-1810<br>(Koriku<br>(NS-1810<br>(NS-1810<br>(Koriku | +  c ecampus.kampusmelay  tasi  Dashboard  c status  Status  Agenda Konsultasi Maha  emik : SAIFULLAH emua  ng boleh diambil : 24 SK ambil dan merubah krs Komentar  Cetak KRS  lan Hadits Ekonomi Islam lum:2020)  tar Ekonomi Makro lum:2020)  Studi Islam lum:2020)                  | yu.ac.id/staib<br>yu.ac.id/staib<br>Info Kalende<br>IPAPK<br>IPAPK<br>IPAPK<br>SS<br>SKS<br>2<br>3<br>2                                                                                                    | engkalis/pages/m<br>erAkademik ×<br>Nama Mahasiswa<br>Prodi<br>Semester Sampai<br>SKS/SKSK Ket<br>usa<br>akAgenda Konsulta<br>atu UTS Ceta                                      | A: 2020/2021, Smt: Ganjil, Wk<br>nain/sub_main.zul<br>isi KRS x<br>Katasya<br>Ekonomi Syariah<br>3<br>ktrangan<br>eugu<br>asi                        | <ul> <li>Enin, 10-0</li> <li>Lihat Kuri</li> <li>Smt</li> <li>3</li> <li>3</li> </ul>                                                                                                    | ikulum (⊈<br>Kelas<br>B<br>B<br>B<br>B | 108<br>Tahun Ar<br>Fakultas<br>Mitt<br>Hitt<br>Hari / Waktu<br>Kamis / 13.00<br>Senin / 13.00<br>Selasa / 16.35                                                                                                    | ngkatan 20<br>; Sy<br>ing IP/IP/C<br><b>Comentar</b><br>/ Ruang<br>15.30 / 2020/2021 / R<br>5.30 / 2020/2021 / R                   | Inampilan Mobile                                                                                                    | Persetuju<br>Belum<br>Belum<br>Belum                                                                   | Bantuan           |   |                                                                                                  |
| Sistem Informasi Akademik       X         →       C       Q       Not securi         Home       e-Learning       Pres         KRS       KRS SP       Remedial         VIM       182119297         Program       Reguler         3emester Mulai       3         Tahun Akader       Semester         Rencana Studi Mahasiswa       Dosen Pembimbing Akad         Status: Belum disetuju s       Jumlah sKS : 23 SKS         Jumlah maksimal SKS ya       Kelae: 18         Saat ini anda bisa mengi       Ambil Perkuliahan         Kode       Nama         ESY-1802       Tafsir C         (106181)       Metod         INS-1810       Metod         (NS-1804       Kuday         (108120)       Kuday                                                                                                    | + ecampus.kampusmelay tasi Dashboard E Status Agenda Konsultasi Maha emik : SATFULLAH emua ng boleh diambil : 24 SK mbil dan merubah krs Komentar Ekonomi Islam lum:2020) ntar Ekonomi Makro lum:2020) ntar Ekonomi Makro lum:2020) mbi Studi Islam lum:2020) mbi Studi Islam lum:2020) | yu.acid/staib<br>yu.acid/staib<br>info Kalende<br>IPAPK<br>IPAPK<br>SISWA Ceta<br>SKS<br>2<br>3<br>2<br>3<br>2<br>4                                                                                                    | engkalis/pages/m<br>erAkademik x<br>Nama Mahasiswa<br>Prodi<br>Semester Sampai<br>SKS/SKSK Ket<br>usv<br>ak Agenda Konsulta<br>artu UTS @ Ceta                                  | A: 2020/2021, Smt: Ganjil, Wk<br>hain/sub_main.zul<br>isi KRS x<br>Katasya<br>Ekonomi Syariah<br>3<br>Ekonomi Syariah<br>3<br>ak Kartu UAS           | t Senin, 10-0                                                                                                    | 38-2020 12                             | Catatan Catatan Catata                                                                                                    | ngkatan 20<br>: Sy<br>ung IP/IPK                                                                                                   | aguler<br>ampitan Nobile<br>(and the second of the second of t | Ilsiam         IPK         m         Persetuju         Belum         Belum         Belum         Belum | Bantuan           |   |                                                                                                  |
| Sistem Informasi Akademik       X         →       C       Q       Not securi         Home       e-Learning       © President         Home       e-Learning       © President         IM       182119297         Irogram       Reguler         iernester Mulai       3         Tahun Akader       Semester         Rencana Studi Mahasiswa       Dosen Pembimbing Akada         Dosen Pembimbing Akada       Status: Belum disetujai s         Jumlah SKS : 23 SKS       Jumlah SKS : 23 SKS         Jumlah SKS : 23 SKS       Jumlah Gisa meng;         ## Arnbil Perkuliahan       #         Kode       Nama         ESY-1816       (Kuriku         (106181)       Metodo         (106170)       (Kuriku         INS-1810       Metodo         (106262)       Budaya                                                                                                    | +  c ecampus.kampusmelay  tasi                                                                                                    | yu.ac.id/staib<br>yu.ac.id/staib<br>Info Kalende<br>IPAPK<br>IPAPK<br>IPAPK<br>SS<br>SKS<br>2<br>3<br>2<br>4                                                                                                    | engkalis/pages/m<br>erAkademik ×<br>Nama Mahasiswa<br>Prodi<br>Semester Sampai<br>SKS/SKSK Ket<br>usa<br>akAgenda Konsulta<br>akAgenda Konsulta                                 | A: 2020/2021, Smt: Ganjil, Wk<br>nain/sub_main.zul<br>isi KRS x<br>Konomi Syariah<br>3<br>ktrangan<br>eugu<br>asi<br>x Kartu UAS                     | t Senin, 10-0           Image: Senin state state stat | )8-2020 12<br>ikulum [                 | 108<br>Tahun Ar<br>Fakultas<br>Tahun Ar<br>Fakultas<br>Tah<br>Fakultas<br>Tah<br>Fakultas<br>Tah<br>Faka<br>Tah<br>Fakultas<br>Tah<br>Faka<br>Tah<br>Faka<br>Tah | ngkatan 20<br>: Sy<br>ing IP/IPK<br>Komentar<br>/Ruany<br>15.30 / 2020/2021 / R<br>5.30 / 2020/2021 / R<br>5.30 / 2020/2021 / Regu | Inampilan Mobile                                                                                                    | Islam       IPK       IBElum       Belum       Belum       Belum       Belum                           | Bantuan           |   | p<br>e<br>e<br>i<br>i<br>i<br>i<br>i<br>i<br>i<br>i<br>i<br>i<br>i<br>i<br>i<br>i<br>i<br>i<br>i |

#### f. Persetujuan Dosen PA sebelum mencetak KRS

| me                                                 | 🕍 e-Learning                                                                                                    | Prestasi 🗠 🗠 Dashboard                                                                                                    | i 📘 🛄 In                                               | ifo Kalende                                                                                                    | r Akademik 🗙                                                                                                    | 🕂 Isi KR                                                                         | S ×                                                                                                    |                               |                                                                                                    |                                                                                                    |                                                                                                    |          |                 |   |
|----------------------------------------------------|----------------------------------------------------------------------------------------------------|----------------------------------------------------------------------------------------------------|--------------------------------------------------------|----------------------------------------------------------------------------------------------------|----------------------------------------------------------------------------------------------------|----------------------------------------------------------------------------------|----------------------------------------------------------------------------------------------------|-------------------------------|----------------------------------------------------------------------------------------------------|----------------------------------------------------------------------------------------------------|----------------------------------------------------------------------------------------------------|----------|-----------------|---|
| nbil Da                                            | ata Perkuliahan                                                                                                    | lial                                                                                                    |                                                        |                                                                                                    |                                                                                                    |                                                                                  |                                                                                                    |                               |                                                                                                    |                                                                                                    |                                                                                                    |          |                 |   |
| odi                                                | Syaria                                                                                                    | h dar 👻 Ekonomi S) 💌                                                                                                    |                                                        | I                                                                                                    | Matakuliah                                                                                                    |                                                                                  |                                                                                                    |                               | Telah                                                                                                    | 23 SKS                                                                                                    |                                                                                                    |          |                 |   |
| oqran                                              | n / Kelas Regul                                                                                                    | er 🔻 B 🔍                                                                                                    |                                                        | :                                                                                                    | Semester / TA                                                                                                    | 3                                                                                | - 2020/2021                                                                                                    |                               | Maksimal SKS                                                                                                    | 24 SKS                                                                                                    |                                                                                                    |          |                 |   |
| Cari                                               | rtoga                                                                                                    |                                                                                                    |                                                        |                                                                                                    |                                                                                                    | Ū                                                                                |                                                                                                    |                               |                                                                                                    |                                                                                                    |                                                                                                    |          |                 |   |
|                                                    | Kode MK                                                                                                    | Mata Kuliah                                                                                                    | SKS                                                    | Dosen                                                                                                    |                                                                                                    |                                                                                  | Hari/Waktu/Ruang                                                                                                    | Sm                            | nt Kelas                                                                                                    | Kan.                                                                                                    | Status                                                                                                    |          |                 |   |
|                                                    |                                                                                                    | ESY-1816 - Pengantar                                                                                                    |                                                        |                                                                                                    |                                                                                                    |                                                                                  |                                                                                                    |                               |                                                                                                    |                                                                                                    |                                                                                                    |          |                 |   |
| 2                                                  | ESY-1816                                                                                                    | Ekonomi Makro<br>Kurikulum : KKNI REVISI<br>E.Sy                                                                                                    | 3                                                      |                                                                                                    |                                                                                                    |                                                                                  | Senin / 13.00 15.30 / 2020/2021 / Re                                                                                                    | guler 3                       | B                                                                                                    | 30/1                                                                                                    | Tersedia                                                                                                    |          |                 |   |
| 2                                                  | ESY-1814                                                                                                    | ESY-1814 - Ekonomi Mikro<br>Islam<br>Kurikulum : KKNI REVISI                                                                                                    | 3                                                      |                                                                                                    |                                                                                                    |                                                                                  | Senin / 15.45 18.15 / 2020/2021 / Re                                                                                                    | guler 3                       | B                                                                                                    | 30/1                                                                                                    | Tersedia                                                                                                    |          |                 |   |
| 2                                                  | INS-1808                                                                                                    | E.sy<br>INS-1808 - Filsafat Ilmu<br>Kurikulum : KKNI REVISI                                                                                                    | 2                                                      |                                                                                                    |                                                                                                    |                                                                                  | Selasa / 13.00 14.40 / 2020/2021 / R                                                                                                    | eguler 3                      | B                                                                                                    | 30/1                                                                                                    | Tersedia                                                                                                    |          |                 |   |
|                                                    | INS-1810                                                                                                    | E.Sy<br>INS-1810 - Metodologi Studi<br>Islam                                                                                                    | 2                                                      |                                                                                                    |                                                                                                    |                                                                                  | Selasa / 16, 35 18, 15 / 2020/2021 / R                                                                                                    | eguler 3                      | в                                                                                                    | 30/1                                                                                                    | Tersedia                                                                                                    |          |                 |   |
|                                                    |                                                                                                    | ESY-1808 - Sistem                                                                                                    |                                                        |                                                                                                    |                                                                                                    |                                                                                  |                                                                                                    |                               |                                                                                                    |                                                                                                    |                                                                                                    |          |                 |   |
| 1                                                  | ESY-1808                                                                                                    | <b>Informasi Akuntansi</b><br>Kurikulum : KKNI REVISI<br>E.Sy                                                                                                    | 2                                                      |                                                                                                    |                                                                                                    |                                                                                  | Rabu / 13.00 14.40 / 2020/2021 / Re                                                                                                    | juler 3                       | Ð                                                                                                    | 30/1                                                                                                    | Tersedia                                                                                                    |          |                 |   |
| Data                                               | E Cimena                                                                                                    | NIG 4000 B 1                                                                                                    |                                                        |                                                                                                    |                                                                                                    |                                                                                  |                                                                                                    |                               |                                                                                                    |                                                                                                    |                                                                                                    |          |                 |   |
| Sisten                                             | n Informasi Akadem                                                                                                    | ik × +                                                                                                    |                                                        |                                                                                                    |                                                                                                    |                                                                                  |                                                                                                    |                               |                                                                                                    |                                                                                                    |                                                                                                    | -        | ٥               |   |
| Sisten<br>->                                       | n Informasi Akadem                                                                                                    | iik × +<br>Not secure   ecampus.kampus                                                                                                    | melayu.a                                               | <b>c.id</b> /staibe                                                                                                    | ngkalis/pages/r                                                                                                    | nain/sub_                                                                        | main.zul                                                                                                    |                               |                                                                                                    |                                                                                                    | <b>0-</b> Å                                                                                                    | _<br>U [ | 0<br>1 8        | • |
| Sisten<br>→<br>Iome                                | n Informasi Akaderr<br>C 1 Q 1<br>Me e-Learning                                                                                                    | iik × +<br>Not secure   ecampus.kampus                                                                                                    | melayu.ad                                              | c.id/staiber                                                                                                    | ngkalis/pages/t<br>Akademik ×                                                                                                    | nain/sub_<br>@ Isi KRS                                                           | main.zul                                                                                                    |                               |                                                                                                    |                                                                                                    | <del>०</del> ਨੇ                                                                                                    | _        | 0<br>1 0        | • |
| Sisten<br>→<br>Iome                                | n Informasi Akadem                                                                                                    | iik × +<br>Not secure   ecampus.kampus<br>Prestasi 🖾 Dashboard<br>dial                                                                                                    | melayu.ar                                              | c.id/staiber<br>fo Kalender                                                                                                    | ngkalis/pages/t<br>Akademik ×                                                                                                    | nain/sub_<br>@Isi KRS                                                            | main.zul<br>X                                                                                                    |                               |                                                                                                    |                                                                                                    | • \$                                                                                                    |          | 0<br>1 0        | • |
| Sisten<br>-><br>Home<br>IS                         | n Informasi Akaderr<br>C A Q I<br>M C-Learning<br>KRS SP Reme<br>18:                                                                                                    | iik × +<br>Not secure   ecampus,kampus<br>iii Prestasi                                                                                                    | melayu.ao                                              | c.id/staiber<br>fo Kalender<br>N                                                                                                    | ngkalis/pages/r<br>Akademik ×<br>ama Mahasiswa                                                                                          | n ain/sub_<br><b>() Isi KRS</b><br>Nata                                          | main.zul<br><b>x</b><br>Isya                                                                                                    |                               | Tahun Angkalan                                                                                                    | 2019 (Ganjii)                                                                                                    | <b>0-</b> ☆                                                                                                    |          | 0<br>1 0        | • |
| Sisten<br>→<br>Home<br>tS<br>M                     | n Informasi Akaderr<br>C O Q I<br>E e-Learning<br>KRS SP Reme<br>18:<br>Reme                                                                                                    | iik × +<br>Not secure   ecampus.kampus                                                                                                    | melayu.aı                                              | <b>c.id</b> /staiber<br>fo Kalender<br>N<br>P                                                                                                    | ngkalis/pages/r<br>Akademik ×<br>ama Mahasiswa<br>rodi                                                                                  | n ain/sub_<br>tsi KRS<br>Nata<br>Ekor                                            | main.zul<br>X<br>Isya<br>nomi Syariah                                                                                                    |                               | Tahun Angkatan<br>Fakultas                                                                                                    | 2019 (Ganjii)<br>Syariah dan E                                                                                                    | e 🏠                                                                                                    |          | 0               | • |
| Sisten<br>→<br>Iome<br>S<br>Ogram<br>meste         | n Informasi Akaderr<br>C A Q I<br>E e-Learning<br>KRS SP Reme<br>18<br>N Re<br>er Mulai 3                                                                                                    | iik × +<br>Not secure   ecampus.kampus<br>Prestasi © Dashboard<br>dial<br>2119297<br>guler                                                                                                    | melayu.ao                                              | <b>cid</b> /staiber<br>fo Kalender<br>N<br>P<br>8                                                                                                    | ngkalis/pages/r<br>Akademik ×<br>ama Mahasiswa<br>rodi<br>emester Sampa                                                                 | n ain/sub_<br>Isi KRS<br>Nata<br>Ekor<br>3                                       | main.zul<br>×<br>Isya<br>nomi Syariah                                                                                                    |                               | Tahun Angkatan<br>Fakultas<br>M Hitung IP/IPK                                                                                                    | 2019 (Ganjii)<br>Syariah dan B<br>🕑 Tampilka                                                                                                    | ekonomi Islam                                                                                                    | _        | 0               | • |
| Sisten<br>→<br>lome<br>IS<br>M<br>meste            | n Informasi Akadem<br>C A Q I<br>E e-Learning<br>KRS SP Reme<br>18<br>1<br>Re<br>ar Mulai 3<br>Tahun Akaden Sc<br>Danasa Chud M                                                                                                    | iik × +<br>Not secure   ecampus.kampus<br>Prestasi                                                                                                    | melayu.ao                                              | c.id/staiber<br>fo Kalender<br>N<br>P<br>S<br>IP/IPK                                                                                                    | ngkalis/pages/r<br>Akademik ×<br>ama Mahasiswa<br>rodi<br>emester Sampa<br>SKS                                                          | n ain/sub_<br>lisi KRS<br>Nata<br>Ekor<br>3<br>an<br>Anda be                     | main.zul<br>×<br>isya<br>nomi Syariah                                                                                                    | ×                             | Tahun Angkatan<br>Fakultas<br>Hitung IP/IPK<br>Komentar                                                                                                    | 2019 (Ganjii)<br>Syariah dan t<br>I ampilkai<br>Catat                                                                                                    | ⊷     ★       Ekonomi Islam        n Rinci / IPK        an Dosen                                                                                                    | _        | 1 8             | • |
| Sisten<br>→<br>Home<br>IS<br>M<br>meste            | n Informasi Akadem<br>C                                                                                                    | iik × +<br>Not secure   ecampus.kampus<br>Prestasi                                                                                                    | melayu.aı                                              | c.id/staiber<br>fo Kalender<br>N<br>P<br>S<br>IP/IPK<br>ra Cetal                                                                                                    | ngkalis/pages/r<br>Akademik ×<br>ama Mahasiswa<br>rodi<br>emester Sampa<br>sks<br>Peringat<br>(Agend                                    | n ain/sub_<br>lisi KRS<br>Nata<br>Ekor<br>an<br>Anda be<br>terdapat              | main.zul<br>× sya sya sya sya lomi Syariah um bisa mencetak KRS, karena 9 perkuliahan yang belum diset                                        | ×                             | Tahun Angkatan<br>Fakultas<br>Hitung IP/IPK<br>Komentar                                                                                                    | 2019 (Ganjii)<br>Syariah dan B<br>☞ Tampilka<br>Catat                                                                                                    | Image: Provide the second second  |          |                 | • |
| Sisten<br>→<br>Home<br>S<br>M<br>meste             | n Informasi Akadem<br>C                                                                                                    | iik × +<br>Not secure   ecampus.kampus<br>Prestasi  Dashboard<br>dial<br>2119297<br>guler<br>emester Status<br>tahasiswa Agenda Konsultasi<br>bing Akademik : SAIFULLAH<br>lisetujui semua                                                     | melayu.au                                              | c.id/staiber<br>fo Kalender<br>N<br>P<br>S<br>IP/IPK<br>ra Cetal                                                                                                    | ngkalis/pages/r<br>Akademik × 1<br>ama Mahasiswa<br>rodi<br>emester Sampa<br>SKS<br>Peringal<br>(Ageno                                  | n ain/sub_<br>Isi KRS<br>Nata<br>Ekor<br>3<br>an<br>Anda be<br>terdapat          | main.zul  main.zul  sya sya nomi Syariah  um bisa mencetak KRS, karena 9 perkuliahan yang belum diseb  OK                                     | ×<br>jui                      | Tahun Angkalan<br>Fakultas<br>Hitung IP/IPK<br>Komentar                                                                                                    | 2019 (Ganjii)<br>Syariah dan £<br>☑ Tampilkai<br>Catat                                                                                                    | Image: Provide the second second  |          |                 |   |
| Sisten<br>→<br>Home<br>M<br>ogram<br>meste         | n Informasi Akaderr<br>C                                                                                                    | iik × + Vot secure   ecampus,kampus iii > Prestasi  Dashboard dia 2119297 guler mester Status lahasiswa Agenda Konsultasi bing Akademik : SAIFULLAH lisetujui semua a s KS                                                                     | melayu.ad                                              | c.id/staiber<br>fo Kalender<br>N<br>P<br>S<br>IP/IPK<br>ra Cetal                                                                                                    | ngkalis/pages/r<br>Akademik × y<br>ama Mahasiswa<br>rodi<br>emester Sampa<br>SKS<br>Peringat                                            | n ain/sub_<br>lsi KRS<br>Nata<br>Ekor<br>3<br>an<br>Anda be<br>terdapat          | main.zul  x sya nomi Syariah um bisa mencetak KRS, karena 9 perkuliahan yang belum diset                                                      | ×<br>jui                      | Tahun Angkatan<br>Fakultas<br>Tahun IP/IPK<br>Komentar                                                                                                    | 2019 (Ganjii)<br>Syariah dan B<br>🕑 Tampilka<br>Catat                                                                                                    | CRONOMI ISIAM<br>Rinci / IPK<br>an Dosen                                                                                                    |          | 1 8             |   |
| Sisten<br>→<br>lome<br>S<br>M<br>meste             | n Informasi Akadem<br>C                                                                                                    | iik × +<br>Vot secure   ecampus,kampus<br>Prestasi  Dashboard<br>dial<br>2119297<br>guler<br>emester Status<br>tahasiswa Agenda Konsultasi<br>bing Akademik : SAIFULLAH<br>Isectujui semua<br>8 SKS<br>tal SKS yang boleh diambil : 2          | melayu.ar                                              | c.id/staiber<br>fo Kalender<br>N<br>P<br>8<br><b>IP/IPK</b><br>/a Cetal                                                                                                    | ngkalis/pages/r<br>Akademik x<br>ama Mahasiswa<br>rodi<br>emester Sampa<br>SKS<br>Peringal<br>(Agend                                    | n ain/sub_<br><b>1 isi KRS</b><br>Nata<br>Ekor<br>3<br>an<br>Anda be<br>terdapat | main.zul  main.zul  sya nomi Syariah  lum bisa mencetak KRS, karena 9 perkuliahan yang belum diseb  OK                                        | ×<br>jui                      | Tahun Angkatan<br>Fakultas<br>Titung IP/IPK<br>Komentar                                                                                                    | 2019 (Ganjii)<br>Syariah dan t<br>I ampilkai<br>Catat                                                                                                    | Image: Provide the second second  |          |                 |   |
| Sisten                                             | n Informasi Akadem<br>C                                                                                                    | iik × +<br>Vot secure   ecampus.kampus<br>Prestasi  Dashboard<br>diai<br>2119297<br>guler<br>semester Status<br>tahasiswa Agenda Konsultasi<br>bing Akademik : SAIFULLAH<br>lisetujui semua<br>9 SKS<br>ala SKS yang boleh diambil : 23<br>SKS | Mahasisw<br>24 SKS<br>krs                              | c.id/staiber<br>fo Kalender<br>N<br>P<br>S<br>IP/IPK<br>Ya Cetal                                                                                                    | ngkalis/pages/r<br>Akademik ×<br>ama Mahasiswa<br>rodi<br>emester Sampa<br>SKS<br>Peringat<br>(Agend                                    | n ain/sub_<br>lisi KRS<br>Nata<br>Ekor<br>3<br>an<br>Anda be<br>terdapat         | main.zul  x siya nomi Syariah um bisa mencetak KRS, karena 9 perkuliahan yang belum diset OK                                                  | jui                           | Tahun Angkatan<br>Fakultas<br>Hitung IP/IPK<br>Komentar                                                                                                    | 2019 (Ganjii)<br>Syariah dan B<br>I Tampilka<br>Catat                                                                                                    | Cr C                                                                                                    |          | 0<br>1 <b>0</b> |   |
| Sisten<br>→<br>Iome<br>S<br>Jogram<br>meste        | n Informasi Akadem<br>C                                                                                                    | iik × +<br>Not secure   ecampus.kampus                                                                                                    | melayu.a<br>int<br>Mahasisw<br>24 SKS<br>krs<br>KKS    | cid/staiber<br>fo Kalender<br>N<br>P<br>S<br>IP/IPK<br>ra Cetal                                                                                                    | ngkalis/pages/r<br>Akademik ×<br>ama Mahasiswa<br>rodi<br>emester Sampa<br>sks<br>Peringal<br>(Agend<br>KAgend                          | nain/sub_<br>d isi KRS<br>Nata<br>Ekoro<br>3<br>an<br>Anda be<br>terdapat        | main.zul x sya nomi Syarlah um bisa mencetak KRS, karena 9 perkullahan yang belum disete OK AS Refresh Lihat Ku                               | jui                           | Tahun Angkatan<br>Fakultas<br>Hitung IP/IPK<br>Komentar                                                                                                    | 2019 (Ganjii)<br>Syariah dan B<br>I ampilka<br>Catat                                                                                                    | Ekonomi Islam<br>n Rinci / IPK<br>an Dosen                                                                                                    |          | 0               |   |
| Sisten<br>→<br>Iome<br>tS<br>M<br>ogram            | n Informasi Akadem<br>C                                                                                                    | iik × +<br>Not secure   ecampus.kampus                                                                                                    | melayu.a<br>int<br>Mahasisw<br>24 <b>SKS</b><br>KRS    | cid/staiber<br>fo Kalender<br>N<br>P<br>S<br>IPAPK<br>ra Cetal                                                                                                    | ngkalis/pages/r<br>Akademik ×<br>ama Mahasiswa<br>rodi<br>emester Sampa<br>sks<br>Peringal<br>(Agend<br>(Agend<br>tu UTS) (Ce<br>Dosen  | nain/sub_<br>disi KRS<br>Nata<br>Ekor<br>a<br>an<br>Anda be<br>terdapat          | main.zul x sya sya oomi Syariah um bisa mencetak KRS, karena 9 perkuliahan yang belum diset OK AS Refresh TLihat Ku Smt                       | jul<br>ikulum<br>Kelas        | Tahun Angkatan<br>Fakultas<br>Hitung IP/IPK<br>Komentar                                                                                                    | 2019 (Ganjii)<br>Syariah dan B<br>I Tampilkai<br>Catat                                                                                                    | Image: Arrow of the second second |          | 0               |   |
| Sisten<br>→<br>Home<br>ts<br>M<br>ogram<br>meste   | n Informasi Akadem<br>C                                                                                                    | iik × +<br>Vot secure   ecampus.kampus<br>© Prestasi                                                                                                    | melayu.a<br>intri<br>Mahasisw<br>KRS<br>KRS<br>KRS     | cid/staiber<br>fo Kalender<br>N<br>P<br>S<br>IPAPK<br>ra Cetal<br>Cetak Kar<br>SKS<br>2                                                                                                    | ngkalis/pages/r<br>Akademik ×<br>ama Mahasiswa<br>rodi<br>emester Sampa<br>sks<br>Peringal<br>kAgend<br>tu UTS e Ce<br>Dosen            | nain/sub_<br>▲ Isi KRS<br>Nata<br>Ekor<br>an<br>Anda bee<br>terdapat             | main.zul  x sya sya sya sya sya sya sya sya sya sya                                                                                           | jui<br>ikulum<br>Kelas<br>B   | Tahun Angkatan<br>Fakultas<br>Hitung IP/IPK<br>Komentar                                                                                                    | 2019 (Ganjii)<br>Syariah dan B<br>@ Tampilka<br>Catat                                                                                                    | Image: Provide state state sta |          |                 |   |
| Sisten<br>→<br>Home<br>RS<br>M<br>ogram<br>ermeste | A Informasi Akadem<br>C ♪                                                                                                    | iik × +<br>Not secure   ecampus,kampus<br>© Prestasi                                                                                                    | melayu.a<br>Mahasisw<br>X4 sks<br>KRS E                | c.id/staiber<br>fo Kalender<br>N<br>P<br>S<br>IP/IPK<br>va Cetal<br>cetak Kar<br>SKS<br>2<br>3                                                                                                    | ngkalis/pages/r<br>Akademik x<br>ama Mahasiswa<br>rodi<br>emester Sampa<br>SKS<br>Peringal<br>SKS<br>Peringal<br>tu UTS (E) Ce<br>Dosen | nain/sub_<br>(si KRS<br>Nata<br>Ekoro<br>a<br>an<br>Anda be<br>terdapat          | main.zul  main.zul  sya sya nomi Syariah  Uum bisa mencetak KRS, karena 9 perkuliahan yang belum diseb  OK  AS  Refresh Lihat Ku  3  3  3     | ikulum E<br>B<br>B            | Tahun Angkalan<br>Fakultas<br>Tahun IP/IPK<br>Komentar<br>g Catatan<br>Hari / Waktu / Ruang<br>Kamis / 13.00 15.30 / 2020/2<br>Senin / 13.00 15.30 / 2020/2                                                                                        | 2019 (Ganjii)<br>Syariah dan B<br>I Tampilka<br>Catat                                                                                                    | Ekonomi Islam<br>n Rinci / IPK<br>an Dosen<br>Persetu<br>Belum<br>Belum                                                                                                    |          |                 |   |
| Sisten                                             | A Informasi Akadem<br>C A A<br>KRS SP Reme<br>18:<br>A Re<br>a Recana Studi M<br>Dosen Pembini<br>Status: Belum d<br>Jumlah SKS: 22<br>Jumlah SKS: 22<br>Jumlah SKS: 22<br>Jumlah SKS: 22<br>Jumlah SKS: 22<br>Saat ini anda bi<br>Saat ini anda bi<br>Satis B<br>Saat ini anda bi<br>Satis B<br>Satis B<br>Satis B<br>S | iik × +<br>Vot secure ecampus,kampus<br>Prestasi                                                                                                    | melayu.a<br>Mahasisw<br>24 SKS<br>KRS (#<br>KRS (#     | cid/staiber<br>fo Kalender<br>N<br>P<br>8<br>IP/IPK<br>/a Cetal<br>/a Cetal<br>/a | ngkalis/pages/r<br>Akademik ×<br>ama Mahasiswa<br>rodi<br>emester Sampa<br>SKS<br>Peringat<br>(Agend<br>tu UTS 😭 Ce<br>Dosen            | nain/sub_                                                                        | main.zul  main.zul  sya sya nomi Syariah  Um bisa mencetak KRS, karena 9 perkuliahan yang belum disete  OK  AS  Refresh  Lihat Ku  3  3  3  3 | ikulum (                      | Tahun Angkatan<br>Fakultas<br>Tahun Angkatan<br>Fakultas<br>Tahun Jing IP/IPK<br>Komentar<br>Komentar<br>Kamis / 13.00 15.30 / 2020/2<br>Senin / 13.00 15.30 / 2020/2<br>Selasa / 16.35 18.15 / 2020/2<br>Rabu / 16.35 18.15 / 2020/2              | 2019 (Ganjil)<br>Syariah dan E<br>I ampilka<br>I Catat<br>I Catat<br>I Cata I Catat<br>I Catat<br>I Catat | Image: Provide state state sta |          |                 | • |
| Sisten<br>-><br>iome<br>M<br>ogram<br>meste        | A Informasi Akadem<br>C A Q I<br>KRS SP Reme<br>18:<br>A Re<br>er Mulai 3<br>Tahun Akaden Sc<br>Rencana Studi M<br>Dosen Pembimi<br>Status: Belum d<br>Jumlah SKS : 23<br>Jumlah SKS : 23<br>Jumlah SKS : 23<br>Maka B<br>Saat ini anda bi<br>Kada: B<br>Saat ini anda bi<br>Kode<br>ESY-1802<br>(108180)<br>ESY-1816<br>(106170)<br>INS-1804<br>(108262)                                                                                                    | iik × +<br>Not secure ecampus.kampus<br>iii Prestasi                                                                                                    | melayu.a<br>imi<br>Mahasisw<br>Krs<br>krs<br>krs<br>am | cid/staiber<br>fo Kalender<br>N<br>P<br>S<br>IP/IPK<br>A<br>Cetak Kar<br>SKS<br>2<br>3<br>2<br>3<br>2<br>4                                                                                                    | ngkalis/pages/r<br>Akademik ×<br>ama Mahasiswa<br>rodi<br>emester Sampa<br>sks<br>Peringal<br>(Agend<br>tu UTS ) (2) Ce<br>Dosen        | nain/sub_                                                                        | main.zul x sya nomi Syariah Um bisa mencetak KRS, karena 9 perkuliahan yang belum diset OK AS Refresh Itat Ku 3 3 3 3 3 3 3                   | ikulum (E<br>B<br>B<br>B<br>B | Tahun Angkatan<br>Fakultas<br>Hitung IP/IPK<br>Komentar<br>Catatan<br>Hari / Waktu / Ruang<br>Kamis / 13.00 16.30 / 2020/2<br>Senin / 13.00 16.30 / 2020/2<br>Selasa / 16.35 18.15 / 2020/2<br>Paralel dengan :<br>Selasa / 14.40 18.35 / 2020/202 | 2019 (Ganjii)<br>Syariah dan E<br>I ampilka<br>Catat<br>2021 / Reguler<br>2021 / Reguler<br>2021 / Reguler<br>2021 / Reguler                                                                                                    | Image: Norm of the second second  |          |                 | ) |

#### 4. Alur Persetujuan Dosen selaku Penasehat Akademik

#### a. Halaman Login Akun Dosen

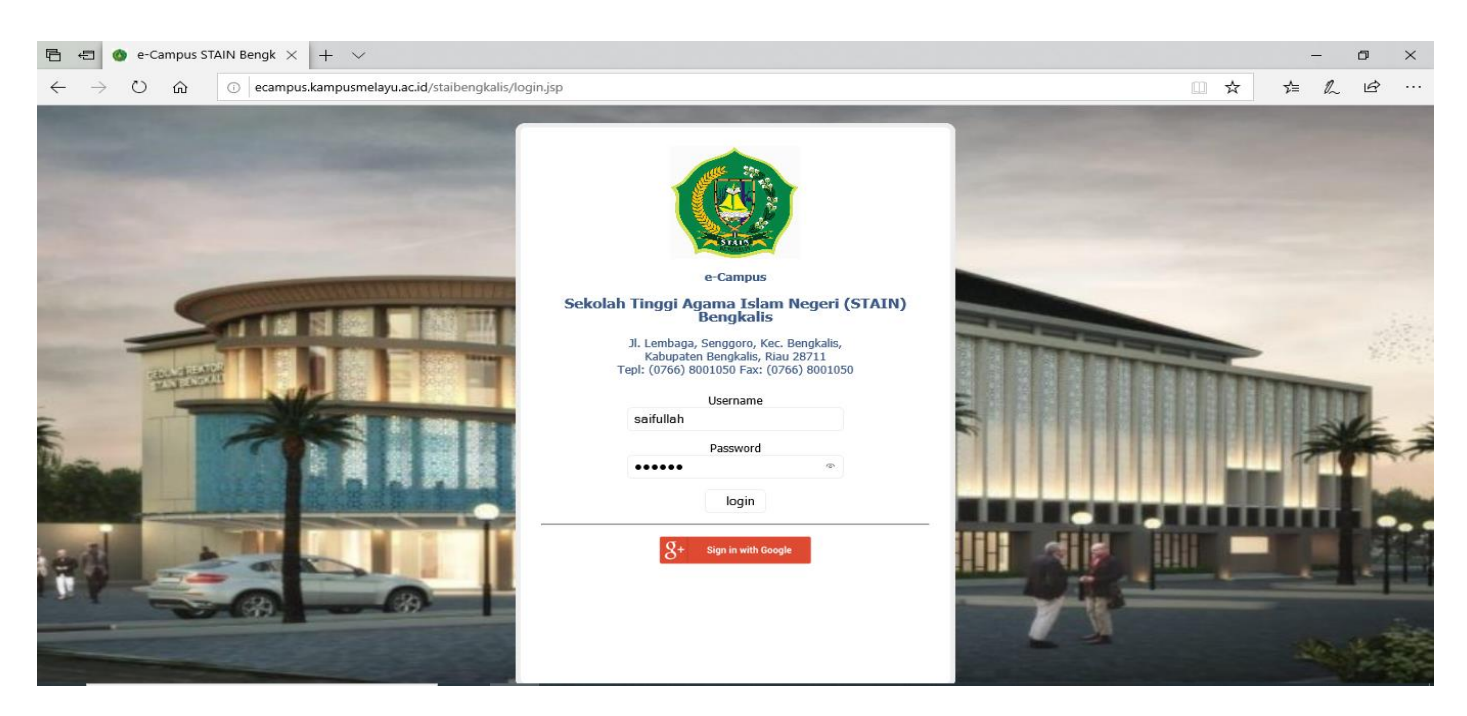

#### b. Halaman beranda

| 🖻 🖅 🚯 Sistem Informasi Akade 🗙 🕂 🗸                                                                                                    |                                                                                                    |                            |                                                    | -      | ð X |  |  |  |
|----------------------------------------------------------------------------------------------------|----------------------------------------------------------------------------------------------------|----------------------------|----------------------------------------------------|--------|-----|--|--|--|
| $\leftarrow$ $\rightarrow$ $\circlearrowright$ $\widehat{\omega}$ $\odot$ ecampus.kampusmelay                                                                                                    | u.ac.id/staibengkalis/pages/main/sub_main.zul                                                                                                    |                            | □ ☆                                                | t= L   | r   |  |  |  |
| SAIFULLAH 19861010201903017 (Dosen),<br>Ekonomi Syariah<br>Pengaturan Pengguna<br>Perkuliahan<br>Rencana Studi Mahasiswa<br>Pertemuan dan Absensi<br>Aktiftas Perkuliahan<br>Penilaian Mahasiswa<br>Bahan Ujian dan Sertifikat<br>Cari Buku Ajar<br>Status Ruangan<br>Pesan Ruangan<br>Cari Data Mahasiswa                                                                                                    | Info Kalender Akademik ×      , Cek SKS Mata Kuliah, Cek total IPK      hasiswa untuk dicermati bersama bapak/ibu dosen pengampu mata kuliah,, Dosen PA sesuai dosen PA sekarang ap mata kuliah ( yang didapatkan (jika semua nilai sudah masuk) eliruan dan butuh perbaikan hubungi saya admin utama ecampus di WA : 081 kan ke teman2 mahasiswa seangkatan se-prodi demi kerapian data di e-camp mpaikan dan terima kasih atas perhatiannya | 27654532 (chat only)<br>us |                                                    |        | Â   |  |  |  |
|                                                                                                    |                                                                                                    | Tanggal                    | Oleh                                               | Hapus  |     |  |  |  |
| Caporan     Caporan     Capora     Caporan     Caporan     Caporan     Caporan     Caporan     Ca |                                                                                                    | 06-08-2020 17:18:43        | 182219523 - Sarjuana Alqomari<br>(Mahasiswa)       |        |     |  |  |  |
|                                                                                                    |                                                                                                    | 06-08-2020 10:48:57        | 182119279 - Rahmat Hardianto<br>(Mahasiswa)        |        | 1   |  |  |  |
|                                                                                                    |                                                                                                    | 05-08-2020 21:42:18        | 182419629 - Solihin (Mahasiswa)                    |        | - 1 |  |  |  |
|                                                                                                    |                                                                                                    | 23-07-2020 05:57:08        | 1821180106 - Mohd. Rinaldy Triyanda<br>(Mahasiswa) | 9      |     |  |  |  |
|                                                                                                    |                                                                                                    | 10-07-2020 08:49:26        | 1814180070 - Noraini (Mahasiswa)                   |        |     |  |  |  |
|                                                                                                    |                                                                                                    | 07-07-2020 16:27:12        | 182119271 - Muhammad Asri<br>(Mahasiswa)           |        |     |  |  |  |
|                                                                                                    |                                                                                                    | 03-07-2020 18:52:47        | 1821180121 - Ummi Cahyati<br>(Mahasiswa)           |        |     |  |  |  |
|                                                                                                    | 03-07-2020 11:21:20 182119269 - M. Alfandi An                                                                                                    |                            |                                                    |        |     |  |  |  |
|                                                                                                    | Akses: 5, Login: 4 TA: 2020/2021, Smt: Ganjil, Wkt: Senin, 1                                                                                                    | 0-08-2020 13:27            | Tampilan Mobile Keluar B                           | antuan |     |  |  |  |

## c. Halaman Daftar Nama Mahasiswa bimbingan Penasehat Akademik

| 唱            | ŧ       | 0               | Sistem Info   | rmasi Akade $~	imes$ | + ~                                      |                 |            |                  |                     |                     |                                                                 |                                                        | -                                 | - 0                           | ×                |
|--------------|---------|-----------------|---------------|----------------------|------------------------------------------|-----------------|------------|------------------|---------------------|---------------------|-----------------------------------------------------------------|--------------------------------------------------------|-----------------------------------|-------------------------------|------------------|
| $\leftarrow$ |         | $\rightarrow$ ( | ۵             | () ecampus           | s.kampusmelayu.ac.id/staibe              | ngkalis/pages/n | nain/sub_  | main.zul         |                     |                     |                                                                 | □ ☆                                                    | 2√≡                               | L E                           | ·                |
| 1            | Hor     | ne              | 🖆 e-Learning  | g 💽 Prestasi         | 🗠 Dashboard 📘 Info                       | Kalender Akaden | nik 🗙 👔    | Rencana Studi    | Mahasiswa 🗙         |                     |                                                                 |                                                        |                                   |                               |                  |
|              | Mana    | ijemen          | KRS KR        | S SP Sejarah k       | KRS Rekap KRS Statis                     | ik KRS Perse    | etujuan KF | RS Komentar-K    | omentar Maks        | mal SKS Mahasiswa   | SKS dan IPK Mahasiswa Sta                                       | atus mahasiswa ambil                                   | matakuliah                        | Statistik                     |                  |
|              | Maha    | asiswa          | a :           | ,                    | Cari                                     |                 |            |                  |                     |                     |                                                                 |                                                        |                                   |                               |                  |
|              | $\odot$ | Daftar ı        | rencana studi | mahasiswa            |                                          |                 |            |                  |                     |                     |                                                                 | Daftar mahasiswa                                       | yang belum d                      | isetujui                      | $\triangleright$ |
|              |         |                 |               | NIM                  | Nama                                     | Angkatan        | Kelas      | Dosen PA         | Prodi               | Status/Awal         | Keterangan                                                      | Mhs :                                                  |                                   | Refresh                       | Data             |
|              |         | ٠               | 0             | 182119297            | Natasya<br>0823853022702 /               | 2019            | в          | SAIFULLAH        | Ekonomi<br>Syariah  | Aktif/Baru          | Untuk semester 3, terdapat 9<br>perkuliahan yang semuanya belum | Mahasiswa                                              | Keterangan                        | 1                             | Sm               |
|              | Λ       |                 |               |                      | 082287280585<br>natasyazulda@gmail.com,  |                 |            |                  |                     |                     | disetujui                                                       | <u>182119297-</u><br><u>Natasya</u>                    | <u>9 matakulia</u><br>belum diset | <u>h</u><br>ujui <sup>1</sup> | 3                |
|              |         | ٠               |               | 182119304            | Rafli Azandini Elfahruzi<br>082268717375 | 2019            | в          | SAIFULLAH        | Ekonomi<br>Syariah  | Aktif/Baru          | Untuk semester 3, Belum pernah<br>mengambil KRS                 | 1821180011-<br>Irzan<br>Surohman                       | <u>2 matakulia</u><br>belum diset | <u>h</u><br>ujui              | 1                |
|              |         |                 | SI            |                      | rafliazandini86@gmail.com                |                 |            |                  |                     |                     |                                                                 | 1821180012-<br>Joelia<br>Nurhasanah                    | 2 matakulia<br>belum diset        | h<br>uiui -                   | 1                |
|              |         | ٠               | 10            | 182119331            | Muhammad Syahroni<br>082287000288        | 2019            | С          | SAIFULLAH        | Ekonomi<br>Syariah  | Aktif/Baru          | Untuk semester 3, Belum pernah<br>mengambil KRS                 | Putri                                                  |                                   |                               |                  |
|              |         |                 | 81            |                      | ronilondang@gmail.com                    |                 |            |                  |                     |                     |                                                                 | Hikmah<br>Ramdhlan                                     | 2 matakulia<br>belum diset        | <u>h</u><br>ujui d            | 1                |
|              |         | ٠               | 10            | 182119342            | Supianto<br>082284319118                 | 2019            | С          | SAIFULLAH        | Ekonomi<br>Syariah  | Aktif/Baru          | Untuk semester 3, Belum pernah<br>mengambil KRS                 | <u>NISSNa</u><br>1821180044-                           | <u>1 matakulia</u>                | <u>h</u> .                    | 2                |
|              |         |                 | 51            |                      | kasurmambu123@gmail.cc                   |                 |            |                  |                     |                     |                                                                 | Ahrizal Arista                                         | belum diset                       | ujui <sup>4</sup>             | £                |
|              |         | ٠               |               | 182119359            | Meliana Oksari<br>085213804558           | 2019            | D          | SAIFULLAH        | Ekonomi<br>Syariah  | Aktif/Baru          | Untuk semester 3, Belum pernah<br>mengambil KRS                 | Asmira Kurnia                                          | <u>1 matakulia</u><br>belum diset | <u>n</u><br>ujui -            | 1                |
|              |         |                 | SI.           |                      | Melianaoksari@gmail.com                  |                 |            |                  |                     |                     |                                                                 | <u>1821180005-</u><br><u>Anggun</u><br><u>Pahrizan</u> | <u>1 matakulia</u><br>belum diset | <u>h</u><br>ujuj -            | 1                |
|              |         |                 |               |                      |                                          |                 |            |                  |                     |                     |                                                                 | <u>1821180007-</u><br>Dewi Astini                      | <u>1 matakulia</u><br>belum diset | <u>h</u><br>ujui              | 1                |
|              | 1       | 2 3             | 3 4 5 (       | 7 Next               |                                          |                 |            |                  |                     |                     |                                                                 |                                                        |                                   | [1                            | / 33 ]           |
|              | ME      | NU              |               |                      |                                          | Akses           | 6, Login:  | 5 TA: 2020/2021, | Smt: Ganjil, Wkt: S | enin, 10-08-2020 13 | 28                                                              | Tampilan Mobile Ke                                     | uar Bantuan                       |                               |                  |

## d. Klik Setujui Semua untuk ambil perkuliahan mahasiswa

| ∃ <b>=</b> ⊘<br>← → ( | Sistem I<br>්රි රැ                                                                                                    | nformasi /           | Akade ×                             | + ~<br>kampusmelayu.ac.ie                                          | d/staibengkali                   | s/pages/i        | main/s    | ub_main.zul                        |                             |                 |                                     |                   |                                                       |                 |         | ☆                                                                                         | _<br>¢ &                                                                         | 0<br>É      |
|-----------------------|----------------------------------------------------------------------------------------------------|----------------------|-------------------------------------|--------------------------------------------------------------------|----------------------------------|------------------|-----------|------------------------------------|-----------------------------|-----------------|-------------------------------------|-------------------|-------------------------------------------------------|-----------------|---------|-------------------------------------------------------------------------------------------|----------------------------------------------------------------------------------|-------------|
| Manajemen             | <ul> <li>Sistem Informasi Akade X</li> <li>Sistem Informasi Akade X</li> <li>Carampus Kampus Mangus Meday Lacid/stablengkalis/pages/main/sub_main.zul</li> <li>Carampus Kampus Meday Lacid/stablengkalis/pages/main/sub_main.zul</li> <li>Carampus Kampus Meday Lacid/stablengkalis/pages/main/sub_main.zul</li> <li>Carampus Kampus Meday Lacid/stablengkalis/pages/main/sub_main.zul</li> <li>Carampus Kampus Meday Lacid/stablengkalis/pages/main/sub_main.zul</li> <li>Carampus Kampus Meday Kas</li> <li>Status KRS</li> <li>Pogen</li> <li>Pogen</li> <li>Dattar rencena studi Mahasiswa</li> <li>Status KRS</li> <li>Pogen</li> <li>Mini Nama</li> <li>Angkatan Kelas Dosen PA</li> <li>Podi</li> <li>Status/Awal</li> <li>Keterangan</li> <li>Mahasiswa</li> <li>Keterangan</li> <li>Mahasiswa</li> <li>Keterangan</li> <li>Mahasiswa</li> <li>Keterangan</li> <li>Mahasiswa</li> <li>Sedua KRS</li> <li>Sedua KRS</li> <li>Sedua Konsultasi</li> <li>Status Mahasiswa</li> <li>Sedua KRS</li> <li>Setujui Kode</li> <li>Setujui Kode</li> <li>Setujui Ketrisi balaka Semala Sizi Socia</li> <li>Setujui Kode</li> <li>Setujui Kode</li> <li>Setujui Kode</li> <li>Setujui Ketrisi balaka Semala Sizi Socia</li> <li>Setujui Kode</li> <li>Setujui Kode</li> <li>Setujui Kode</li> <li>Setujui Kode</li> <li>Setujui Ketrisi balaka Semala Sizi Socia</li> <li>Setujui Kode</li> <li>Setujui Kode</li> <li>Setujui Ketrisi balaka Semala Sizi Socia</li> <li>Setujui Kode</li> <li>Set</li></ul> |                      |                                     |                                                                    |                                  |                  |           |                                    |                             |                 |                                     |                   |                                                       |                 |         |                                                                                           |                                                                                  |             |
| Daftar re             | encana s                                                                                                    | tudi mahas           | معلو<br>siswa                       | Cari                                                               |                                  |                  |           |                                    |                             |                 |                                     |                   |                                                       |                 |         | Daftar mahasiswa                                                                          | a yang belum disetu                                                              | ıjui 🕟      |
|                       |                                                                                                    | NIM                  |                                     | Nama                                                               | Angka                            | tan              | Kelas     | Dosen PA                           | 1                           | Prodi           | Status/                             | Awal              | Keteranga                                             | an              |         | Mhs :                                                                                     | P Re                                                                             | efresh Data |
| T                     |                                                                                                    |                      |                                     | tasyachaca68@gma                                                   | ail.com                          |                  |           |                                    |                             |                 |                                     |                   |                                                       |                 | ^       | Mahasiswa                                                                                 | Keterangan                                                                       | Sm          |
|                       | ramplikar                                                                                                    | TA                   | Smt Ke                              | 🔹 s.u 3 🔹 🕴<br>terangan                                            | Refresh / Hitung                 | P/IPK Catata     | Downloa   | id Semua KRS                       | Lihat K<br>P/IPK            | urikulum 🛱 Ca   | <sub>tatan</sub> 🎍 Bio<br>Kelas Dos | data<br>sen P. St | atus Tan                                              | ggal Keterangan |         | <u>182119297-</u><br>Natasya                                                              | <u>9 matakuliah</u><br>belum disetujui                                           | 3           |
|                       | -                                                                                                    | 2020/202             | 2°3 Un<br>terr<br>yar               | <b>tuk</b> semester 3,<br>dapat 9 perkuliahan<br>Ig semuanya belum | Tidak ada<br>komentar            |                  |           | (                                  | ) / 3,95                    | 23 / 63         | <b>Q</b> SA                         | <b>Q</b> A        | k 🕶                                                   | <b>İ</b>        |         | <u>1821180011-</u><br><u>Irzan</u><br><u>Surohman</u>                                     | <u>2 matakuliah</u><br>belum disetujui                                           | 1           |
|                       |                                                                                                    | Rencana<br>Status: I | dis<br>ia Studi Maha<br>Belum diset | etujui<br>Isiswa Agenda k<br>Ujui semua Juml                       | Konsultasi Maha<br>ah SKS : 23 S | asiswa <b>ks</b> | Cetak     | Agenda Kons                        | ultasi                      |                 |                                     |                   |                                                       |                 |         | <u>1821180012-</u><br>Joelia<br>Nurhasanah<br>Putri                                       | <u>2 matakuliah</u><br>belum disetujui                                           | 1           |
|                       |                                                                                                    | Ambilka<br>Setujui   | an Perkuliahar<br>Kode              | Nama                                                               | atan Setujui                     | Semua            | Batalka   | an Semua K<br>Hari/Jam/F           | Ruang                       | lai Lihat Kur   | ikulum Re<br>Kelas                  | Setuju            | Nilai                                                 | Presens         | _       | 1821180009-<br>Hikmah<br>Ramdhlan<br>Nissha                                               | <u>2 matakuliah</u><br><u>belum disetujui</u>                                    | 1           |
|                       |                                                                                                    |                      | ESY-1802                            | Tafsir dan<br>Hadits<br>Ekonomi Islam<br>Kurikulum :               | 2                                |                  |           | Kamis / <u>13.(</u><br>2020/2021 / | 00 15.30 /<br>Reguler       | 3               |                                     | Belum             | Tugas<br>Mandiri:0<br>Tugas<br>Terstruktur:0<br>UTS:0 | T=16(0%)        |         | <u>1821180044-</u><br><u>Ahrizal Arista</u><br><u>1821180006-</u><br><u>Asmira Kurnia</u> | <u>1 matakuliah</u><br>belum disetujui<br><u>1 matakuliah</u><br>belum disetujui | 2           |
|                       |                                                                                                    |                      |                                     | KKNI REVISI<br>E.Sy<br>Pengantar<br>Ekonomi                        |                                  |                  |           |                                    |                             |                 |                                     |                   | UAS:0<br>Total:0<br>Tugas<br>Mandiri:0                |                 |         | <u>1821180005-</u><br>Anggun<br>Pahrizan                                                  | <u>1 matakuliah</u><br>belum disetujui                                           | 1           |
|                       |                                                                                                    |                      | ESY-1816                            | Makro<br>Kurikulum :                                               | 3                                |                  |           | Senin / <u>13.0</u><br>2020/2021 / | <u>0 15.30</u> /<br>Reguler | 3               |                                     | Belum             | Tugas<br>Terstruktur:0<br>UTS:0                       | T=18(0%)        | ~       | <u>1821180007-</u><br>Dewi Astini                                                         | <u>1 matakuliah</u><br>belum disetujui                                           | 1           |
| 1 2 3                 | 4 5                                                                                                    | 6 7                  | Next                                |                                                                    |                                  |                  |           |                                    |                             |                 |                                     |                   |                                                       |                 |         |                                                                                           |                                                                                  | [1/33]      |
| MENU                  |                                                                                                    |                      |                                     |                                                                    |                                  | Akses            | s: 4, Log | gin: 4 TA: 2020                    | 0/2021, S                   | smt: Ganjil, Wk | t: Senin, 10                        | -08-2020          | 13:49                                                 |                 | [<br>Ta | ampilan Mobile Ke                                                                         | luar Bantuan                                                                     |             |

Sekian Terima Kasih